## Инструкция участника Курса профессиональной ориентации

На главной странице сайта Академии <u>http://academy-skrf.ru</u> имеется ссылка для входа на ресурсы Курса профессиональной ориентации. Необходимо выбрать вкладку «Подготовительный курс».

| С A He защищено   academy-skm.ru/about_the_university/news/ |                                                                                                    |                                                                                    | E ¥ 🛛 👗 |
|-------------------------------------------------------------|----------------------------------------------------------------------------------------------------|------------------------------------------------------------------------------------|---------|
| г. Москва                                                   |                                                                                                    | Телефон для информации: 8 (495) 587-09-01                                          |         |
| Сведения об образоват                                       | тельной организации Официальная символика Филиалы Академии Сг                                                                                                    | ециалитет                                                                          |         |
| Факультет повышения                                         | квалификации Аспирантура Магистратура Обучающимся Поступан                                                                                                    | ощим Научная деятельность                                                          |         |
| Издательская деятелы                                        | ность Вакансии Вопрос ректору Противодействие коррупции Образ                                                                                                    | овательные проекты                                                                 |         |
| Военный учебный цент                                        | гр Сотрудничество Система дистанционного образования Диссертации                                                                                                    | онный сов т Подготовительный курс                                                  |         |
| Мы вместе. Сила в пра                                       | agel                                                                                                    |                                                                                    |         |
| Ô                                                           | Московская академия<br>Следственного комитета                                                                                                    | D<br>Paristrature Rea                                                              |         |
| Главняя → О вузе → Н<br>Новости                             | авости → Навести                                                                                                    | Сведения об                                                                        |         |
|                                                             | Все новести ><br>СТУПАЮЩИЕ В МОСКОВСКУЮ АКАДЕМИЮ<br>ГО КОМИТЕТА!                                                                                                    | организации                                                                        |         |
| ВНИМАНИЕ! ПОС<br>СЛЕДСТВЕННОГ                               |                                                                                                    | Основные сведения                                                                  |         |
| 17.10                                                       | о 2022<br>до префексioнальный ромницара для саналистики праксам Российской Фадерации с<br>обенностам прогодения с прей и сперстаенные органис Сперстаенное почитета<br>собенностам Сенерали и собе занадатета на обучина в Фодерации<br>сието образования Сперственного комитета Российской Федерации<br>Подообее э                                                                                                    | Руководство                                                                        |         |
| stype<br>option<br>Poci                                     |                                                                                                    | Структура и органы управления<br>образовательной организацией                      |         |
| BbC                                                         |                                                                                                    | Документы                                                                          |         |
| ××                                                          |                                                                                                    | Нормативные правовые документы                                                     |         |
| \// D                                                       | а молодёжная научно-практическая конференция на тему:<br>еятельность: проблемы, их решение, перспективы                                                                                                    | Образование                                                                        |         |
| VI Всероссийская<br>«Спедственная д                         |                                                                                                    | Образовательные стандарты                                                          |         |
| развития»                                                   | · · · · · · · · · · · · · · · · · · ·                                                                                                    | Финансово-хозяйственная<br>деятельность                                            |         |
|                                                             | ии 2022<br>вплащения Вас принять участие в ежегодной VI Вовроссийской молодённой научно-<br>вклической конференции на тему, «Спедственная деятельность проблемы, ко решинию,<br>сомостные развитые (далее «К-коференций), котрая сакототися с 3 откобря по 5 деяейзор<br>22 года в Московской андеении Следственного комитета Российской Федерации.<br>Кунските в К-коференции полизацисся странеть, кропорать, даконаты и | Вакантные места для приема<br>(перевода)                                           |         |
| аранананананананананананананананананана                     |                                                                                                    | Стипендии и иные виды<br>материальной поддержки                                    |         |
| Man                                                         | истранты высших учесных заведении.<br>Подробнее >                                                                                                    | Платные образовательные услуги                                                     |         |
| Всероссийская на                                            | аучно-практическая конференция «Противодействие                                                                                                    | Руководство. Педагогический (научно-<br>педагогический) состав                     |         |
| экстремизму в усл<br>государства»                           | экстремизму в условиях цифровизации и информатизации общества и<br>государства»                                                                                                    | Материально-техническое<br>обеспечение и оснащенность<br>образовательного процесса |         |

Рисунок 1 – Главная страница сайта Академии

После перехода на страницу Электронного ресурса для абитуриентов необходимо авторизоваться. Для этого, в верхнем поле страницы выбрать вкладку «Вход».

| $\leftrightarrow$ $\rightarrow$ $C$ $\cong$ start.academy-skrf.ru |                                  |                              | @ 🛧 🖬 😩 🗄 |
|-------------------------------------------------------------------|----------------------------------|------------------------------|-----------|
|                                                                   | ≡                                | Вы не вошли в систему (Вход) | >         |
|                                                                   | 🗳 ЭИОС МосА СК РФ                | Русский (пи) 👻               |           |
| A Solar                                                           | Электронный                      | й ресурс для абитуриентов    |           |
|                                                                   | 🔏 ФГКОУ ВО                       | Московская академия          |           |
|                                                                   | Следствен                        | ного комитета                | 97        |
|                                                                   | Российско                        | и федерации                  |           |
|                                                                   |                                  |                              |           |
|                                                                   | Курсы                            | ▶ Развернуть всё             |           |
|                                                                   | Курс профессиональной ориентации |                              |           |
|                                                                   | Занятия с кадетами               |                              |           |
|                                                                   | Поиск курс                       | а применить 0                |           |

Рисунок 2 – Страница Электронного ресурса для абитуриентов

После перехода на страницу Авторизации необходимо войти в систему Электронного ресурса для абитуриентов. Для этого, в окне «Войти в Вашу учетную запись», ввести логин

и пароль, который Вы получили в обратном письме от Академии на адрес электронной почты, указанной в Листе регистрации участника курсов профессиональной ориентации, затем выбрать вкладку «Вход».

| academy-skrf: ПАНЕЛЬ X          | ademy-skrf: ПАНЕЛЬ 🗙 👘 аудитория - группа М                                                                                                    | 4-1 × Е Система дистанционного об                                                                                     |                                                                                                    |                                                                                                    |         |
|---------------------------------|----------------------------------------------------------------------------------------------------|----------------------------------------------------------------------------------------------------|----------------------------------------------------------------------------------------------------|----------------------------------------------------------------------------------------------------|---------|
| → C a start.academy-skrf.ru/log | in/index.php                                                                                                    |                                                                                                    |                                                                                                    |                                                                                                    | * * E   |
|                                 |                                                                                                    |                                                                                                    |                                                                                                    | Вы не вошли в систему                                                                                                    |         |
|                                 | 🗳 ЭИОС МосА СК РФ                                                                                                    |                                                                                                    |                                                                                                    | Русский (ги) 🝷                                                                                                    |         |
|                                 | Во<br>логии<br>лога<br>забыл                                                                                                    | ийти в Вашу учетн<br>анн<br>шилогинцили паропь? = закомнить                                                           | ую запись<br>ропь<br>Іаропь<br>лочні                                                                                                    | я                                                                                                    |         |
|                                 | Сэнос мыла ск ро<br>Фараральное государствение<br>казенное образовательно<br>московская вкадение<br>Спадственного комитета Российской<br>Фарарации – водуцал<br>образовательная органозация<br>страны по подготовке,<br>переподительния по вышению<br>казлификация<br>высоковалифицированных кадров<br>для нужд Спадственного комитета<br>Российской Фадарация                                                                                                    | Быстрые ссылки<br>о нас<br>Условия использования<br>ЧаВО<br>Помощь<br>Контакты                                        | Подписывайтесь на нас<br>f Facebook<br>v Twitter<br>G Google Plus<br>p Pinterest                                                              | Контакт<br>г. Москаа, ул. Врубеля д. 12<br>С Телефон: 8 (499) 587-09-01<br>С Эл. почта: sdo@academy_skrf.ru                         |         |
| ave-uer-lat-10ts ~ 📲 X          | ΟΤΟΥΤΟΥ ΜΟΚΑΤ ΟΚ ΡΟΟ<br>Αυτοροποιατού Καταρου Καταρου | Быстрые ссылки<br>0 нас<br>Условия использования<br>ЧаВО<br>Помощь<br>Контакты<br>Хомборов Ity Москерская аколемия Со | Подписывайтесь на нас<br>f Facebook<br>w Twitter<br>G Google Plus<br>p Pinterest<br>поастлованно комалов Российской фололом<br>и Модородот ор | KOHTAKT<br>r Mocuna, yn Bryffenna g 12<br>Tennedpoir: 8 (495) 587-09-01<br>S 3n. nortra: sdo@acadamy_skrl.tu<br>sdo@acadamy_skrl.tu | Toursme |

Рисунок 3 – Страница Авторизации

После перехода на страницу Курсы необходимо, в разделе «Курс профессиональной ориентации», выбрать вкладку «Особенности прохождения службы в следственных органах и отбор кандидатов на службу в Следственный комитет Российской Федерации», после чего можно начинать работу с материалами Курса профессиональной ориентации.

| 🟦 Concess pertamprovement ofign : X +                                                                             | ~ - Ø ×         |
|----------------------------------------------------------------------------------------------------|-----------------|
| ← → C B startacademy-skrtnu                                                                                       | २ 🗠 ★ 🦁 🗯 🖬 🈩 : |
| 🗮 Вы не вошли в си                                                                                                | стему (Вход)    |
| AFKOV PO Maguapauar avarant                                                                                       |                 |
| П С МОСКОВСКАЯ АКАДЕМИ                                                                                            | К               |
| Следственного комитета                                                                                            | 0               |
|                                                                                                    |                 |
| Россииской Федерации                                                                                              |                 |
|                                                                                                    |                 |
|                                                                                                    |                 |
|                                                                                                    |                 |
| Курсы                                                                                                    |                 |
| *(                                                                                                    | Свернуть всё    |
|                                                                                                    | 1.42            |
| • Курс профессиональном орынозакае                                                                                |                 |
| особенности прохождения службы в следственных органах и отбор кандидатов на службу в Следственный комитет Российс | кой             |
|                                                                                                    | i               |
|                                                                                                    |                 |
| Запятия с кадетами                                                                                                |                 |
|                                                                                                    |                 |
| Поиск курса ПРИМЕНИТЬ О                                                                                           |                 |
|                                                                                                    |                 |

Рисунок 4 – Страница Курсы

ЖЕЛАЕМ УСПЕХОВ!